# はじめにお読みください

#### Network Node Manager i Software 10.20

2015 年 11 月

## 重要な注意

NNMiのインストールを開始する前に、以下のドキュメントをリストされた順序で読む必要があります。

- 1. **『HPE Network Node Manager i Software 対応マトリックス』**は、NNMi を正常に実行可能な、必要なハードウェアおよびソフトウェアがあるかどうかの判断に役立ちます。
- 2. **『HPE Network Node Manager i Software リリースノート』**は、HPE Network Node Manager i Software (NNMi) バージョン 10.20 に加えられた変更の概要について説明します。
- 『HPE Network Node Manager i Software インタラクティブインストールガイド』は、 NNMi のインストールに役立つカスタマイズ可能な手順について説明します。このドキュ メントを読み、インストールプロセスに関連する詳細および要件について把握してくだ さい。
- 4. **『HPE Network Node Manager i Software デプロイメントリファレンス』**の「準備」セクションには、NNMi のインストールを開始する前の確認情報が含まれています。

上にリストされたドキュメントを読んだら、インストールプロセスを開始する準備ができています。

注: 上記のドキュメントの最新版は、<u>http://softwaresupport.hpe.com</u>でご覧いただけます。

# インタラクティブインストールガイドへのアクセス

『HPE Network Node Manager i Softwareインタラクティブインストールガイド』にアクセスするには、以下の 手順を実行します。

- 1. 製品メディアで、トップレベルまたはルートディレクトリに移動します。
- 以下のいずれかのファイルを展開します。 nnmi\_interactive\_installation\_ja.zip
- 3. interactive\_installation\_upgrade\_guide\_ja.htmをダブルクリックします。
- 『NNMiインタラクティブインストールガイド』では、ネットワーク環境のインストールオプションまたはアンインストールオプションを選択できます。適用する各オプションを選択します。

| Hewlett Packard<br>Enterprise                         | HPE Network Node Manager i Software |                                             |
|-------------------------------------------------------|-------------------------------------|---------------------------------------------|
| NNMiインタラクティブインストールおよびアッ<br>プグレードガイド                   |                                     |                                             |
| タスクを選択して                                              | 開始する                                |                                             |
| <ul> <li>NNMiのインストー</li> <li>NNMi 10.10からの</li> </ul> | ・ル こ<br>Dアップグレー ま                   | のドキュメントの最新版は以下のサイトから取得でき<br>す。              |
| ○ 10.0xからのアップ<br>○ NNMiのアンインス                         | ゲレード ht<br>トール                      | tps://softwaresupport.hpe.com/km/KM02208885 |
| オペレーティングシステムの選択                                       |                                     |                                             |
| ● Windows ○ Linux                                     | N.<br>H                             | NMi 10.20は以下のオペレーティングシステムをサ<br>ートします。       |
|                                                       |                                     | Windows                                     |
|                                                       |                                     | Linux                                       |

5. 選択後のインストールドキュメントを表示または印刷する準備ができたら、[表示] または [印刷] をク リックします。

**ヒント**: [表示] または [印刷] をクリックした後、表示されたドキュメントで [変更] をクリックすると選択項 目を変更できます。選択結果のドキュメントの表示中にセクションを折りたたむには、各セクション見出し のチェックボックスを使用します。

- 6. この結果を、カスタマイズしたNNMiインストールガイドとして使用します。
- 7. このガイドの情報を基にして、製品をインストールします。

### 追加インストール

NNMi および NNMi の Smart Plug-in で収集されたデータを使用して作成されたレポートを表示する には、NNMi のインストールの完了後に Network Performance Server (NPS) および NNM iSPI Performance for Metrics をインストールする必要があります。

iSPI 機能の詳細については、NNMi Premium のリリースノートまたは NNMi Ultimate のリリースノートを参照してください。

NPS および NNM iSPI Performance for Metrics のインストールの詳細については、『**HPE Network Node Manager iSPI Performance for Metrics インタラクティブインストールおよびアップグレードガ イド**』を参照してください。

どの iSPI が NNMi Premium または NNMi Ultimate に含まれているかの詳細については、管理者用の NNMi オンラインヘルプの「HPE NNMi Smart Plug-in の購入」を参照してください。

© Copyright 2016 Hewlett Packard Enterprise Development LP.ここに記載する情報は、予告なしに変更されることがあります。Hewlett Packard Enterprise 製品とサービスの保証は、当該製品、およびサービスに付随する明示的な保証文によってのみ規定されるものとします。ここに記載された情報は追加の保証をなすものではありません。Hewlett Packard Enterprise では、ここに記載されている技術的、または編集上の不正確さや脱漏については責任を負いません。